# Starting off in JASP: Interface, labels, data and output management

Make sure you have downloaded JASP first - you can download it on a PC or Mac for free by going to <a href="https://jasp-stats.org/download/">https://jasp-stats.org/download/</a>

#### Importing and opening data

JASP supports data files from SPSS (.sav), SAS (.sas7bdat), Stata (.dta), Open Document Spreadsheet format (.ods), and Excel or text (.csv, .txt).

It is recommended you clean your data in the above programs first (i.e., look for data entry mistakes) before importing data into JASP. Any edits to the actual data set that you want to make will need to be made through the external program (SPSS, Excel, etc.). More on this soon.

When you first open JASP, it will look like this:

| JA          | SP<br>Wel                                 | come to JA               | SP               |                |       |  |
|-------------|-------------------------------------------|--------------------------|------------------|----------------|-------|--|
|             | A Fresh Way to D                          | o Statistics: Free,Frien | dly,and Flexible |                |       |  |
| • Free:     | JASP is an open-sourc<br>Amsterdam.       | e project with structur  | ral support fror | n the Universi | ty of |  |
| • Friendly: | JASP has an intuitive in                  | nterface that was desig  | gned with the u  | user in mind.  |       |  |
| Flexible:   | JASP offers standard a<br>manifestations. | nalysis procedures in    | both their clas  | sical and Baye | esian |  |
|             | So open a dat                             | ta file and take JASF    | P for a spin!    |                |       |  |
|             | Click                                     | to get latest versi      | ion              |                |       |  |

To open a data set, you will want to click on the three lines that look a bit like a hamburger, which gets you the options shown below.

| Open           |    | Recent Files |   | Recent Folders                                                                   | IASD 0 14 |
|----------------|----|--------------|---|----------------------------------------------------------------------------------|-----------|
| Save           |    | Computer     | • | Browse                                                                           | JASP 0114 |
| Save As        | e. | OSF          |   | ARegression<br>(Applications/JASP app/Contents/Resources/Data Sets/Data Library) |           |
| Export Results | ×. | Data Library |   | 3.ANOVA<br>/Applications(JASP.app)Contents/Resources/Data Sets/Data Library/     |           |
| Export Data    | ÷  |              |   | 2.T-Tests<br>/ApplicationsUASP.app/Contents/Resources/Data Sets/Data Library     |           |
| Sync Data      | E  |              |   |                                                                                  | y of      |
| Close          |    |              |   |                                                                                  | sian      |
| Preferences    | ÷  |              |   |                                                                                  | olar      |
| About          |    |              |   |                                                                                  |           |
|                |    |              |   |                                                                                  |           |
|                |    |              |   |                                                                                  |           |
|                |    |              |   |                                                                                  |           |
|                |    |              |   |                                                                                  |           |

When you click on "open", you can choose a location of your files. "Recent Files" and "Computer" are your personal documents. OSF stands for "Open Science Framework", which allows you to share and access data sets other researchers shared. "Data library" is a collection of data sets that come with JASP to illustrate each analysis you may run – go ahead and explore!

## Data View and Labels

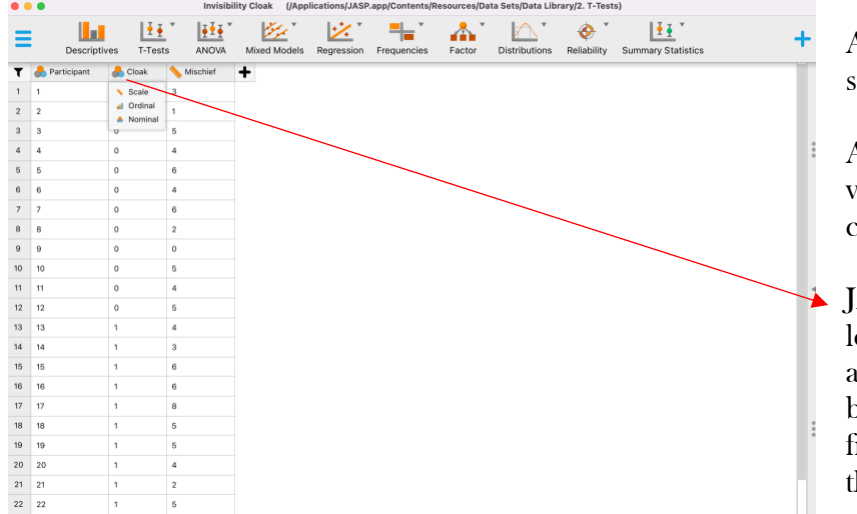

An open data file will look something like this.

As in Excel or SPSS, your variables are in columns and your cases are in rows.

JASP *guesses* the measurement level of your data, so you should always check it. You can change it by clicking on the little icon in front of the variable name and then choosing the appropriate option

| •••    | •           |            | Invisio  | inty cloak- (JAp | prications/JAS | P.app/Contents/ | (esources/L | ata Sets/Data Lit | prary/2. 1-105 | stsj               |    |     |                                       |
|--------|-------------|------------|----------|------------------|----------------|-----------------|-------------|-------------------|----------------|--------------------|----|-----|---------------------------------------|
| =      | Descripti   | ives T-Tes | ts ANOVA | Mixed Models     | Regression     | Frequencies     | Factor      | Distributions     | Reliability    | Summary Statistics | +  |     | Clicking on the variable name         |
| Cloa   | k           |            |          |                  |                |                 |             |                   |                |                    |    | ר ו | itself will open a window above       |
| Filte  | r Value     | Label      |          |                  |                |                 |             |                   |                |                    |    |     | isen win open a window above          |
|        | 0           | o          | ~        |                  |                |                 |             | _                 |                |                    | -  |     | the data file in which you can edit.  |
|        | 1           | 1          |          |                  |                |                 | -           |                   |                |                    | 11 | ٢   | · · · · · · · · · · · · · · · · · · · |
| ·      |             |            |          |                  | <u> </u>       |                 |             |                   |                |                    |    |     | what you want to label the            |
|        |             |            |          |                  |                |                 |             |                   |                |                    | ×  | J   |                                       |
| -      |             |            | 1        |                  |                |                 |             |                   |                |                    |    |     | different levels of your variables    |
| T      | Participant | Cloak      | Nischief | +                |                |                 |             |                   |                |                    |    |     |                                       |
| 1      | 1           | 0          | 3        |                  |                |                 |             |                   |                |                    |    |     |                                       |
| 2      | 2           | 0          | 1        |                  |                |                 |             |                   |                |                    |    | _   | E g I may wish to change "0" to       |
| 3      | 3           | 0          | 5        |                  |                |                 |             |                   |                |                    |    | _   | Ligi, I may wish to change 0 to       |
| 4      | 4           | 0          | 4        |                  |                |                 |             |                   |                |                    | (  |     | "no cloak" and "1" to "cloak" so      |
| 0      | 5           | 0          | 0        |                  |                |                 |             |                   |                |                    | 7  |     | ho clour and i to clour bo            |
| 0      | 0           | 0          | 4        |                  |                |                 |             |                   |                |                    |    |     | that my output is generated using     |
| /<br>0 | ,<br>0      | 0          | 0        |                  |                |                 |             |                   |                |                    |    |     |                                       |
| 0      | 0           | 0          | 2        |                  |                |                 |             |                   |                |                    |    |     | those easy-to-understand labels       |
| 10     | 10          | 0          | 6        |                  |                |                 |             |                   |                |                    |    |     | and Lean soo descriptive              |
| 11     | 11          | 0          | 4        |                  |                |                 |             |                   |                |                    |    |     | and I can see descriptive             |
| 12     | 12          | 0          | 6        |                  |                |                 |             |                   |                |                    |    |     | Statistics by group without having    |
| 12     | 12          | 1          | 4        |                  |                |                 |             |                   |                |                    |    |     | Stausues by group without having      |
| 14     | 14          | 1          | 3        |                  |                |                 |             |                   |                |                    |    |     | to remember what "0" and "1"          |
| 15     | 15          | 1          | 6        |                  |                |                 |             |                   |                |                    |    |     |                                       |
| 10     | 15          |            | 0        |                  |                |                 |             |                   |                |                    |    |     | meant                                 |
|        |             |            |          |                  |                |                 |             |                   |                | ,                  | /  |     |                                       |
|        |             |            |          |                  |                |                 |             |                   |                |                    |    |     |                                       |
|        |             |            |          |                  |                |                 |             |                   |                |                    |    |     |                                       |
|        |             |            |          |                  |                |                 |             |                   |                | /                  |    |     |                                       |

Once you have clicked on an analysis, this tiny triangle allows you to toggle back and forth between the data view and the test options & output view (see below for more).

| • •    | •             |           | Invisibi | lity Cloak (/App | lications/ IASP | app/Contents/P | ecources/D: | ata Sets/Data Lib | rary/2. T-T | ests)                      |          |               |
|--------|---------------|-----------|----------|------------------|-----------------|----------------|-------------|-------------------|-------------|----------------------------|----------|---------------|
| =      |               | ₹₹        | Ĭ ĮĮĮ    | The T            | × *             | <b>-</b>       | <u>^</u>    | <u>∧</u> *        | ٠           | Y III                      | <u> </u> | All available |
| -      | Descriptiv    | es T-Test | s ANOVA  | Mixed Models     | Regression      | Frequencies    | Factor      | Distributions     | Reliabilit  | Summary Statistics         | ノ T      | this top now  |
| Т      | 🐣 Participant | 📕 Cloak   | Mischief | +                |                 |                |             |                   | _           | Audit                      |          |               |
| 1      | 1             | 0         | 3        |                  |                 |                |             |                   |             |                            |          |               |
| 2      | 2             | 0         | 1        |                  |                 |                |             |                   |             | Bain                       | J        |               |
| 3      | 3             | 0         | 5        |                  |                 |                |             |                   |             | Distributions              |          |               |
| 4      | 4             | 0         | 4        |                  |                 |                |             |                   |             | Equivalence T-Tests (Beta) |          |               |
| 5      | 5             | 0         | 6        |                  |                 |                |             |                   |             |                            |          |               |
| 6      | 6             | 0         | 4        |                  |                 |                |             |                   |             | JAGS                       |          |               |
| /<br>0 | 0             | 0         | 0        |                  |                 |                |             |                   |             | Machine Learning           |          |               |
| 9      | 9             | 0         | 0        |                  |                 |                |             |                   |             | Moto Analysis              |          |               |
| 10     | 10            | 0         | 5        |                  |                 |                |             |                   |             | Meta-Arialysis             |          | If you want   |
| 11     | 11            | 0         | 4        |                  |                 |                |             |                   |             | Network                    | 5        | _ II you want |
| 12     | 12            | 0         | 5        |                  |                 |                |             |                   |             | Reliability                |          | can click the |
| 13     | 13            | 1         | 4        |                  |                 |                |             |                   |             |                            |          | earl ener ar  |
| 14     | 14            | 1         | 3        |                  |                 |                |             |                   |             | SEM                        |          | corner and    |
| 15     | 15            | 1         | 6        |                  |                 |                |             |                   |             | Summary Statistics         |          | to odd from   |
| 16     | 16            | 1         | 6        |                  |                 |                |             |                   |             | Visual Modeling            |          | to add from   |
| 17     | 17            | 1         | 8        |                  |                 |                |             |                   |             |                            |          |               |
| 18     | 18            | 1         | 5        |                  |                 |                |             |                   |             | Learn Bayes                |          |               |
| 19     | 19            | 1         | 5        |                  |                 |                |             |                   |             | R (Beta)                   |          |               |
| 20     | 20            | 1         | 4        |                  |                 |                |             |                   |             |                            |          |               |
| 21     | 21            | 1         | 2        |                  |                 |                |             |                   |             |                            |          |               |
| 22     | 22            | 1         | 5        |                  |                 |                |             |                   |             |                            |          |               |

All available analyses show up in his top row here

If you want to add an analysis, you can click the + in the top right corner and choose what you wish to add from this drop-down menu

## Data editing

Generally speaking, you should plan to do your data cleaning and editing in the original file before importing it to JASP. Data editing in JASP is possible, but only through a cumbersome, roundabout way for now. Say, for example, you open your data set and notice you made a data entry mistake (or notice something else you want to change). E.g., in the data set below, the condition ought to be a "2", not a "22". If you double-click on the data, the data editor sheet will open in your external program (if you imported a .csv file, this should be Excel on a PC; a Mac is more tricky...read below.) You can now make your changes in Excel, and *as you save the change in Excel*, JASP will update its data file in real time.

|    | 0.0  |              |          |         | JASP sa         | mple data (       | /Users/lydia/Docu        | ments/JAS   | SP Demmler 2021)    |                   |          |           |      |               |            |
|----|------|--------------|----------|---------|-----------------|-------------------|--------------------------|-------------|---------------------|-------------------|----------|-----------|------|---------------|------------|
| =  |      | Descriptives | T-Tests  |         | Mixed Models    | Regression        | Frequencies              | Factor      | Distributions       | Reliability       | Summar   | y Statist | ics  |               | +          |
| T  | 🚴 ID | condition    | 📏 outcom | ie 🕇    |                 |                   |                          |             |                     |                   |          |           |      |               |            |
| 1  | 1    | 1            | 9        |         | • 🖪 🖬           | w • ₫             | Ŧ                        |             |                     |                   | JASP     | sample o  | lata |               |            |
| 2  | 2    | 2            | 5        | Hom     | e Insert        | Page Layout       | Formulas Dat             | a Revi      | ew View             |                   |          |           |      |               |            |
| 3  | 2    | 2            | 2        | <b></b> | X Cut           | Calibri (Body)    | • 12 • A- A              | - =         | = _ % *             | 📑 🖉 Wrap Tex      | d        | Genera    |      | •             | <b>I</b>   |
| 2  | 3    | 2            | 3        |         | 🕒 Сору *        |                   |                          |             |                     |                   | _        |           |      | <b>A</b> 0 00 | <b>≠</b>   |
| 4  | 4    | 2            | 2        | Paste   | 💞 Format        | R I O             | · · · · A                | *           |                     | Merge &           | Center * | \$ *      | %)   | 0. • 00.      | Formatting |
| 5  | 5    | 1            | 10       | 🔕 Offi  | ce Update To ke | ep up-to-date wit | th security updates, fix | es, and imp | rovements, choose C | heck for Updates. |          |           |      |               |            |
| 6  | 6    | 2            | 6        | B8      | \$ × ~          | <i>fx</i> 22      |                          |             |                     |                   |          |           |      |               |            |
| 7  | 7    | 22           | 5        |         | АВ              | с                 | D E                      | F           | G H                 | 1                 | J        | к         | L    | м             | N          |
|    |      | $\mathbf{O}$ |          | 1 ID    | condition       | outcome           |                          |             |                     |                   |          |           |      |               |            |
| 8  | 8    | 1            | 4        | 2       | 1               | 1 9               |                          |             |                     |                   |          |           |      |               |            |
| 0  | 0    | 1            | 7        | 3       | 2               | 2 5               |                          |             |                     |                   |          |           |      |               |            |
| 9  | 9    | (A)          | '        | 4       | 3               | 2 3               |                          |             |                     |                   |          |           |      |               |            |
| 10 | 10   | 1            | 10       | 5       | 4               | 1 10              |                          |             |                     |                   |          |           |      |               |            |
|    |      |              |          | 7       | 6               | 2 6               |                          |             |                     |                   |          |           |      |               |            |
|    |      |              |          | 8       | 7 2             | 2 5               |                          |             |                     |                   |          |           |      |               |            |
|    |      |              |          | 9       | 8               | 1 4               |                          |             |                     |                   |          |           |      |               |            |
|    |      |              |          | 10      | 9               | 1 7               |                          |             |                     |                   |          |           |      |               |            |
|    |      |              |          | 11      | 10              | 1 10              |                          |             |                     |                   |          |           |      |               |            |

Mac users:

- IF you have Excel on your Mac, open the .csv file you imported to JASP in Excel and keep it open. Any changes you make in there *and save* should then be reflected in JASP.
- If you don't have Excel, double-clicking will open the data in Numbers. The only workaround I found is to make the edits, and re-save the fixed Numbers file as a new .csv file that you then have to import again into JASP.

#### Test options & output view

Once you have clicked on an analysis, a divided screen opens up that shows your analysis options on the left, and your output on the right.

As soon as you click on options on the left, the output on the right changes accordingly and "in real time", so you can see whatever options you add right away

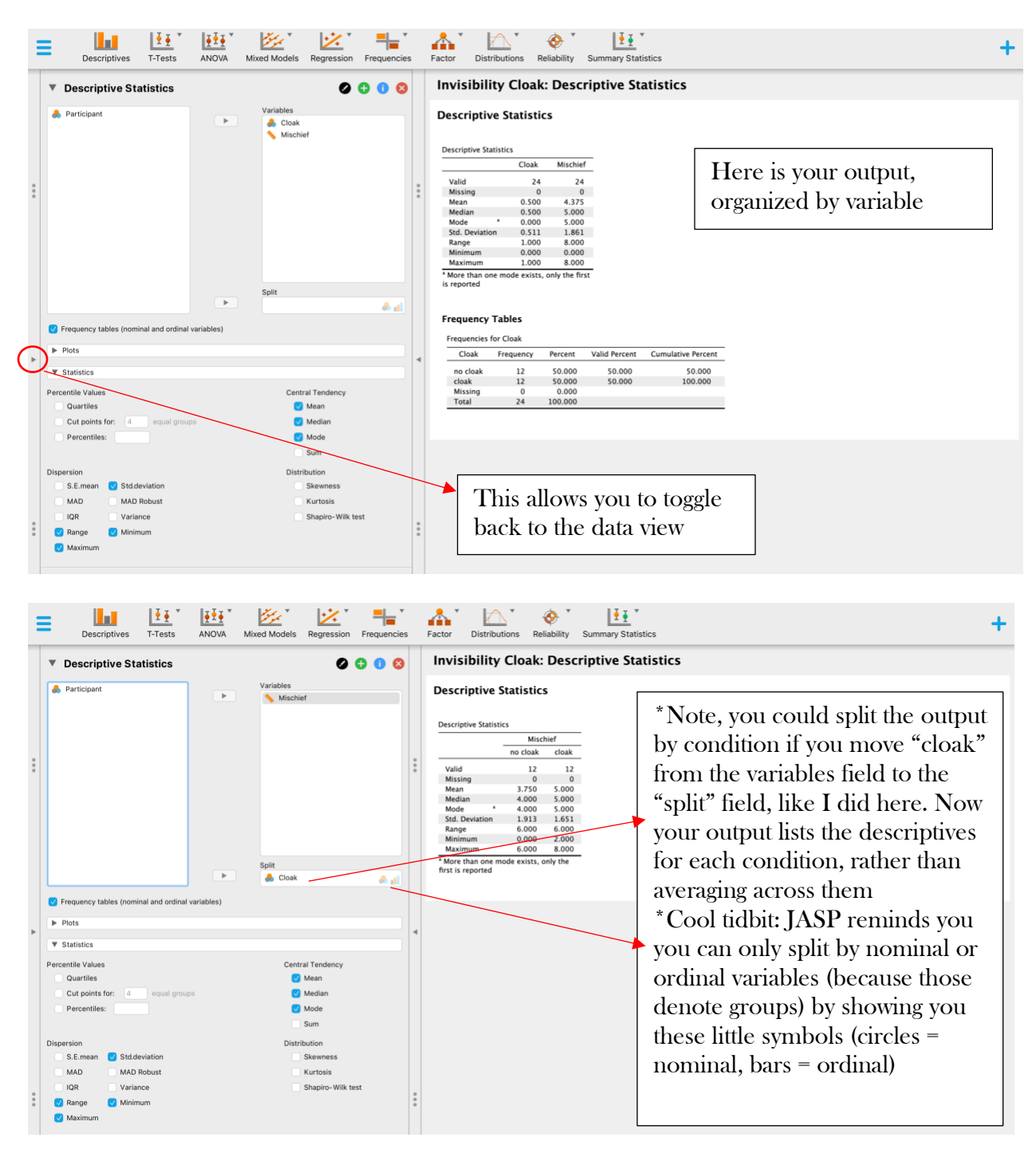

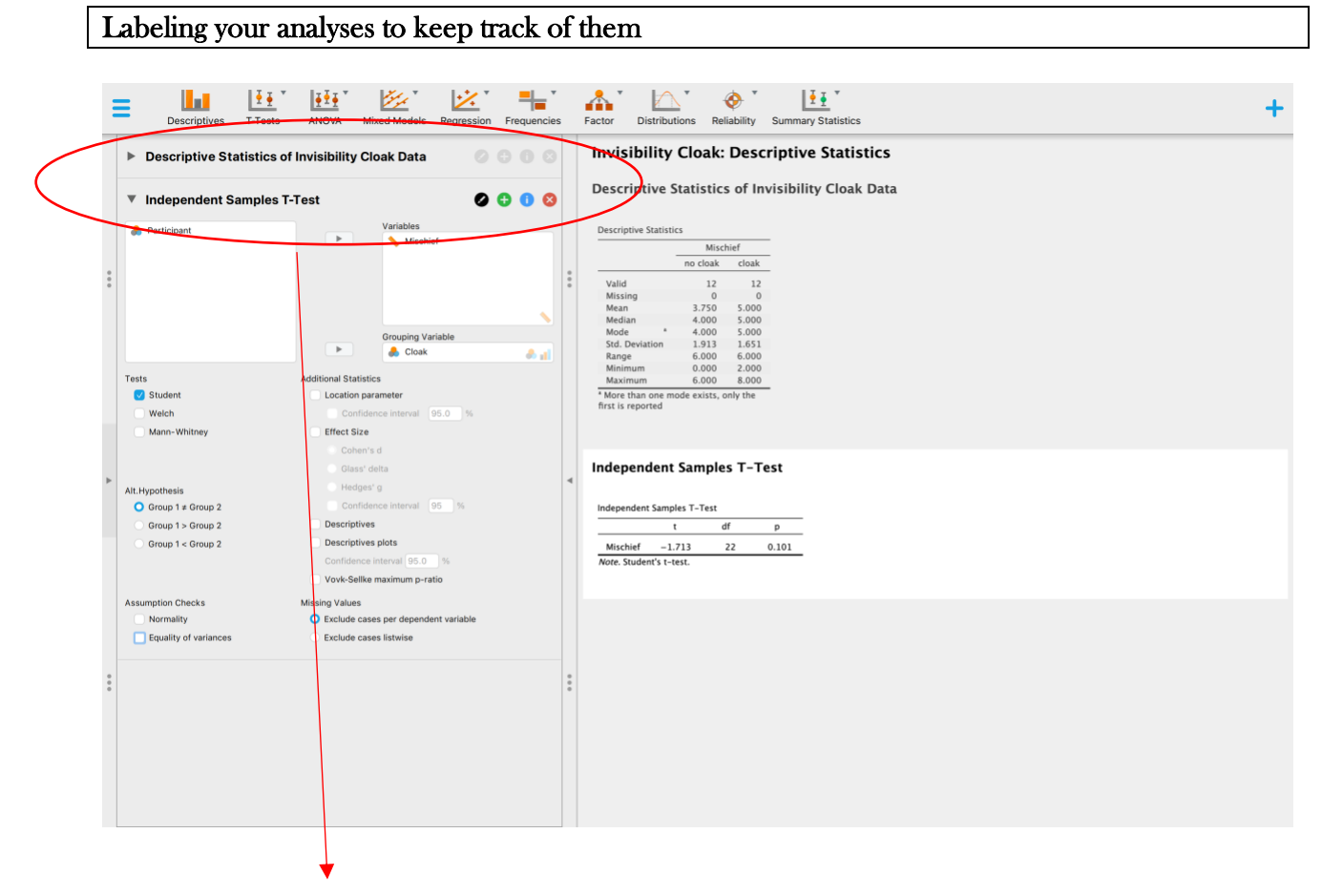

Notice that JASP "stacks" all analyses you run here. For example, I ran some descriptive Statistics and then clicked on a t-test, so it added a second window here. By clicking on the little arrow right before the title of the analysis, you can hide or show the details of your analyses. Here, for descriptive Statistics, the arrow points right, so the details of the analysis are hidden, the arrow for Independent Samples T-Test points down, so I can see the details of the analysis.

Let's zoom in on the symbols right next to the analysis titles:

| Descriptive Statistics of Invisibilit | y Cloak Data |     |     | 0 |   |
|---------------------------------------|--------------|-----|-----|---|---|
| Independent Samples T-Test            | $\subset$    | 0 ( | 9 0 | 8 | > |
| (                                     | Variables    |     |     |   |   |

Clicking on the **black pen** allows you to edit the title of your analysis

Clicking on the **green** + copies this analysis to the bottom of the stack and you can now rename this and choose some different options (e.g., you may want to run descriptive Statistics by group as I did above)

Clicking on the **blue i** opens a window that explains the analysis you are about to run, and all its options, in more detail (nice little 207 refresher!)

Clicking on the **red x** deletes this analysis from the stack.